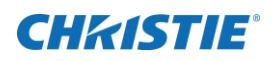

# **Software Release Notes**

## **SUHD983-P Release Notes**

This document provides firmware update instructions and describes what is new in this firmware version for the SUHD983-P.

#### New in this release

Learn what has been updated in this release.

#### Scaler Firmware, v1.0.2.4

- Added new on-screen display (OSD) structure.
- Added the following new functions:
  - HDRAuto input switch
  - Low Latency mode
- Resolved a sound mute issue during input change.

#### Ethernet Firmware, v13

- Changed the multi-window page.
- Added HDR10, Auto Source switch, and Low Latency mode.
- Made improvements on the web page Preset menu.

## Scaler firmware update

Follow these steps to update the scaler firmware.

### Using a USB storage device

System connection for uploading

- 1. Upload the firmware for the A/D board.
- 2. Plug in a USB memory to the service terminal.

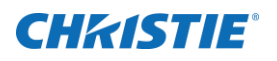

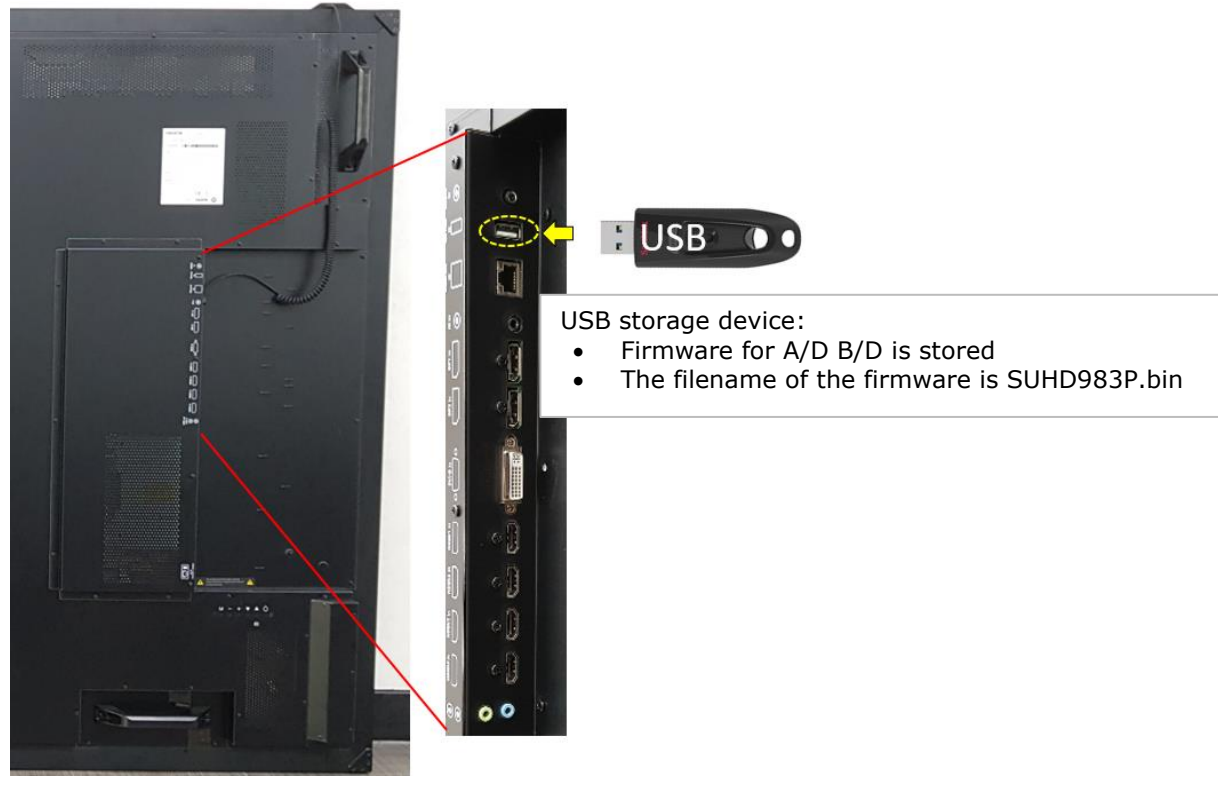

3. Enter the Factory-Menu.

To enter the Factory-Menu by remote control:

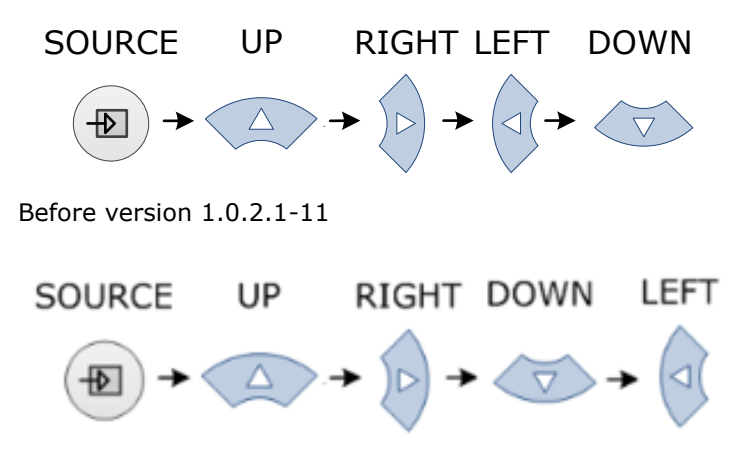

After version 1.0.2.1-11

4. Select Software Update (USB) and press the SEL button on the remote control.

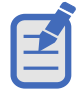

When set to Multi-Windows mode, you cannot enter the Factory-Menu. To enter the Factory-Menu, change the Multi-Window mode to off.

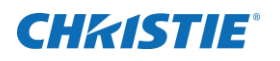

| Aging Mode                                                                                 | Factory Menu<br>SUHD983-P<br>Off   | Aging Mode                                                                                 | Factory Menu<br>SUHD983-P<br>Off                  | Aging Mode                                                                                 | Factory Menu<br>SUHD983-P<br>Off       |
|--------------------------------------------------------------------------------------------|------------------------------------|--------------------------------------------------------------------------------------------|---------------------------------------------------|--------------------------------------------------------------------------------------------|----------------------------------------|
| Baud rate<br>Ops EDID Write<br>AC Power On Mode<br>Initial Setting<br>USB Update<br>L-Dim. | 115200 bps<br>On<br>>><br>>><br>On | Baud rate<br>Ops EDID Write<br>AC Power On Mode<br>Initial Setting<br>USB Update<br>L-Dim. | 115200 bps<br>On<br>>><br>>><br>1 Connected<br>On | Baud rate<br>Ops EDID Write<br>AC Power On Mode<br>Initial Setting<br>USB Update<br>L-Dim. | 115200 bps<br>On<br>>><br>>> 100<br>On |
| HRS                                                                                        | ОH                                 | HRS                                                                                        | ОН                                                | HRS                                                                                        | 0H                                     |
| Press "Menu" to exit                                                                       |                                    | Press "Menu" to exit                                                                       |                                                   | Press "Menu" to exit                                                                       |                                        |

#### 5. Select USB Update.

For compatible USB storage devices a Connected message appears. Proceed to step 5. If the USB storage device is not compatible, proceed to step 6.

#### 6. If Connected appears, select USB Update.

The firmware is updated automatically and the panel goes into Standby mode after a successful firmware update (about 30 seconds).

- a. Reset the main power switch to turn the panel back on.
- b. When the firmware update is complete, From the Factory-Menu perform an **Initial Setting**.
- c. After Initial Setting, power off the panel using the rocker-switch.
- d. Wait at least 10 seconds and power the panel back on.
- 7. If the USB storage device is not compatible, a Not Connected USB message appears.

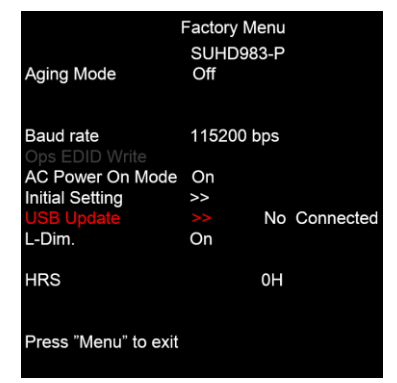

8. For the software version to upload correctly, ensure the filename is SUHD983P.bin.

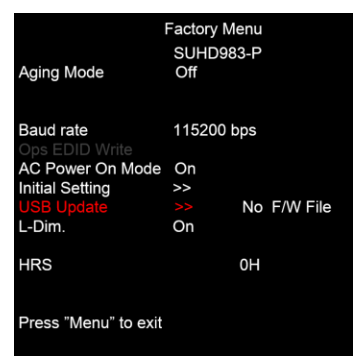

## **CH**kiSTIE<sup>®</sup>

## Ethernet firmware update

Follow these steps to update the Ethernet firmware.

### **Connection setting**

1. To use a static IP address, select **Disable** under DHCP.

|              |                   |               | IP addres<br>192.168.1 |
|--------------|-------------------|---------------|------------------------|
| Picture      | DHCP              | Disable       |                        |
| Sound        | IP Address        | 192.168.10.10 | Monito                 |
| OSD          | Subnet Mask       | 255.255.255.0 |                        |
| Setup        | Gate Way          | 192.168.10.1  |                        |
| Multi-Window | DNS               | 168.126.63.1  |                        |
| LAN Setting  | LAN Setting Reset |               |                        |
| About        |                   |               | Ethernet<br>Cable      |
|              |                   |               | PC                     |
|              |                   |               |                        |

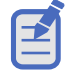

- The default static IP address is 192.168.10.10.
- At initial power on, it may take up to 30 seconds for the IP address to be active.
- 2. Select **DHCP Enable** to use a dynamic IP address.
  - If there is router, the IP address starts with 192.166.
  - If there is no router, the IP address starts with 169.254.

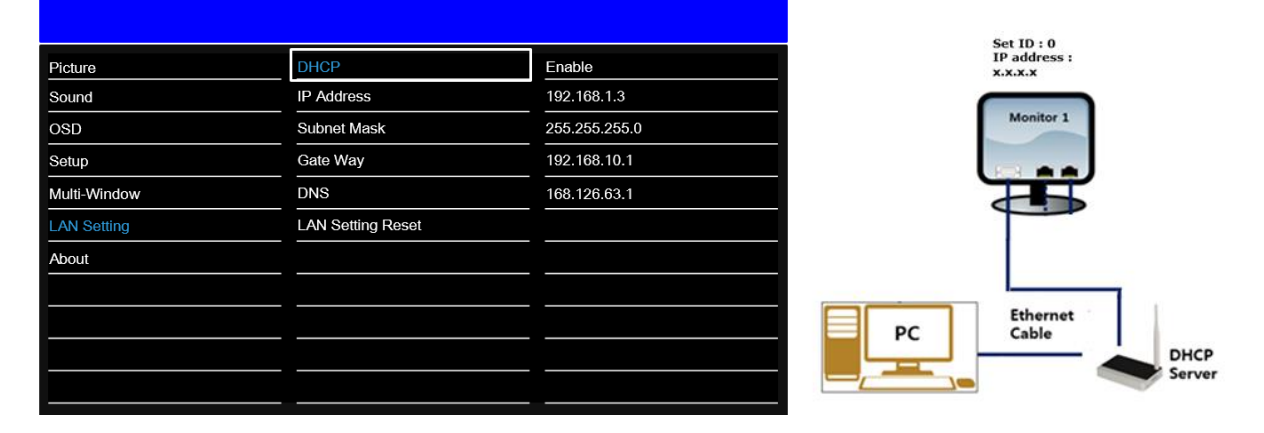

### **PC** setting

- 1. Go to Local Network Setting > Internet protocol version 4 (TCP/IPv4).
- 2. If DHCP is disabled, set the IP address and Subnet mask.

The IP address must be a different address than the display.

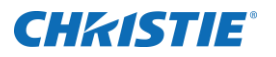

#### IP address : 192.168.10.50

#### Subnet Mask : 255.255.255.0

| Internet Protocol Version 4 (T                                                                                                    | CP/IPv4) Properties  ? 🛛 🗙 |  |  |  |
|----------------------------------------------------------------------------------------------------|----------------------------|--|--|--|
| General                                                                                                    |                            |  |  |  |
| You can get IP settings assigned automatically if your network supports<br>this capability. Otherwise, you need to ask your network administrator<br>for the appropriate IP settings. |                            |  |  |  |
| Obtain an IP address automatica                                                                                                    | ally                       |  |  |  |
| • Use the following IP address:                                                                                                    |                            |  |  |  |
| IP address:                                                                                                    | 192 . 168 . 10 . 50        |  |  |  |
| Subnet mask:                                                                                                    | 255 . 255 . 255 . 0        |  |  |  |
| Default gateway:                                                                                                    | 192.168.1.1                |  |  |  |
| Obtain DNS server address automatically                                                                                                    |                            |  |  |  |
| • Use the following DNS server ad                                                                                                    | dresses:                   |  |  |  |
| Preferred DNS server: 192 . 168 . 1 . 100                                                                                                    |                            |  |  |  |
| Alternate DNS server:                                                                                                    | · · ·                      |  |  |  |
| Validate settings upon exit                                                                                                    | Ad <u>v</u> anced          |  |  |  |
|                                                                                                    | OK Cancel                  |  |  |  |

3. If DHCP is enabled, select **Obtain an IP address automatically**.

| Internet Protocol Version 4 (TC                                                                                                    | P/IPv4) Properties ? × |  |  |  |
|----------------------------------------------------------------------------------------------------|------------------------|--|--|--|
| General Alternate Configuration                                                                                                    |                        |  |  |  |
| You can get IP settings assigned automatically if your network supports this capability. Otherwise, you need to ask your network administrator for the appropriate IP settings. |                        |  |  |  |
| <u>O</u> btain an IP address automatical                                                                                                    | y l                    |  |  |  |
| Use the following IP address:                                                                                                    | <b></b>                |  |  |  |
| IP address:                                                                                                    |                        |  |  |  |
| Subnet mask:                                                                                                    |                        |  |  |  |
| Default gateway:                                                                                                    |                        |  |  |  |
| Obtain DNS server address autom                                                                                                    | atically               |  |  |  |
| • Use the following DNS server add                                                                                                    | resses:                |  |  |  |
| Preferred DNS server:                                                                                                    | 192 . 168 . 1 . 100    |  |  |  |
| <u>A</u> lternate DNS server:                                                                                                    |                        |  |  |  |
| Ualidate settings upon exit                                                                                                    | Ad <u>v</u> anced      |  |  |  |
|                                                                                                    | OK Cancel              |  |  |  |

### **Ping test**

The ping test checks the Ethernet connection.

- 1. Press Windows + R.
- 2. Type cmd and click OK.
- 3. Type ping -t 192.168.10.10.

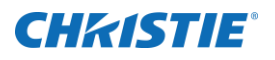

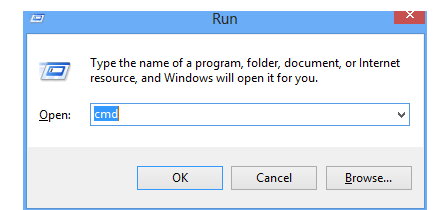

4. Replace the IP address with the address of the display panel.

A response similar to below indicates the ping test was successful.

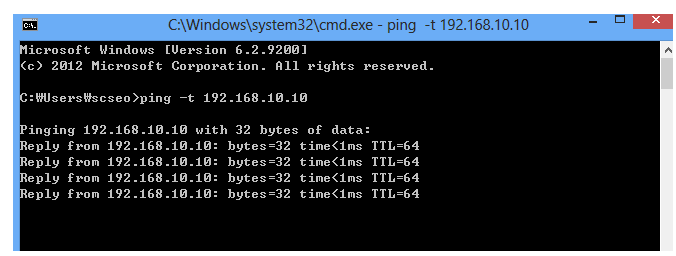

A response similar to below indicates the ping test failed.

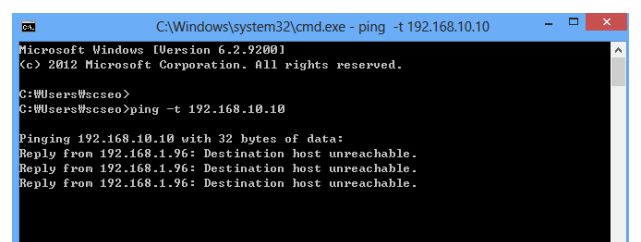

### **Connect** a web server

Connect to the built-in web server open a Web browser (for example, Internet Explorer, Chrome) and follow the instructions below.

1. In a web browser, go to the address of the display panel.

The web page provides all menu controls on the on-screen display.

- 2. To set a value, click **Apply**.
- 3. To display the current value, click **Read**.

|                                                                                                    | OSD Settings |       |                  |  |
|----------------------------------------------------------------------------------------------------|--------------|-------|------------------|--|
|                                                                                                    | Language     |       | English <b>v</b> |  |
|                                                                                                    | OSD Turn Off |       | Off •            |  |
| SUHD983-P<br>• Home                                                                                                    | OSD Position |       | C                |  |
| Input Settings     Picture Settings     Sound Settings                                                                          | OSD Rotation |       | Off •            |  |
| <u>OSD Settings</u> <u>Setup Settings</u> <u>Multi-Window Settings</u> <u>LAN Settings</u> <u>General Settings</u> <u>About</u> |              | Apply | Read             |  |

4. To upgrade the Ethernet or Scaler firmware, go to the **General** settings page.

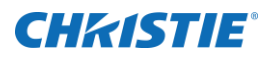

• Ethernet firmware update time: approximately 5 minutes.

File name : Ethernet\_FW\_V\*.bin (\* = version)

• Scaler firmware update time: approximately 8 minutes

File name : SUHD983-P.bin

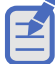

If you updated the scaler firmware using the USB method, it does not need to be updated again in the web server.

## **CH**kiSTIE<sup>®</sup>

|                                                                          | General Settings    |                            |        |   |
|--------------------------------------------------------------------------|---------------------|----------------------------|--------|---|
|                                                                          | Scaler F/W Update   | Choose File No file chosen | Update | 9 |
|                                                                          | Ethernet F/W Update | Choose File No file chosen | Update | 9 |
| SUHD983-P                                                                |                     |                            |        |   |
| Input Settings     Picture Settings                                      |                     |                            |        |   |
| Sound Settings     OSD Settings     Setup Settings                       |                     |                            |        |   |
| <u>Multi-Window Settings</u> <u>LAN Settings</u> <u>General Settings</u> |                     |                            |        |   |
| <ul> <li>About</li> </ul>                                                |                     |                            |        |   |

## **Product documentation**

For installation, setup, and user information, see the product documentation available on the Christie

website. Read all instructions before using or servicing this product.

- 1. Access the documentation from the Christie website:
  - Go to this URL: <u>https://bit.ly/2VccFTr</u> or <u>https://www.christiedigital.com/products/lcd-panels/secure-series-II/</u>
  - Scan the QR code using a QR code reader app on a smartphone or tablet.

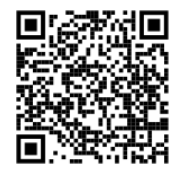

2. On the product page, select the model and switch to the **Downloads** tab.

## **CH**kiSTIE<sup>®</sup>

### **Related documentation**

Additional information on the LCD panels is available in the following documents.

- SUHD983-P LCD Panels Product Safety Guide (P/N: 020-001714-XX)
- SUHD983-P LCD Display Panels External Commands (P/N: 020-001766-XX)
- SUHD983-P LCD Panels Service Guide (P/N: 020-001723-XX)

## **Technical support**

Technical support for Christie products is available at:

- North and South America: +1-800-221-8025 or Support.Americas@christiedigital.com
- Europe, Middle East, and Africa: +44 (0) 1189 778111 or Support.EMEA@christiedigital.com
- Asia Pacific
  - Australia: +61 (0)7 3624 4888
  - China: +86 10 6561 0240
  - India: +91 (80) 6708 9999
  - Japan: 81-3-3599-7481
  - Singapore: +65 6877-8737
  - South Korea: +82 2 702 1601
- Christie Professional Services: +1-800-550-3061 or NOC@christiedigital.com